# 스위치에서 PNP 설정 구성

#### 목표

새 네트워킹 디바이스 설치 또는 디바이스 교체는 수동으로 수행할 경우 많은 비용과 시간이 소요 되고 오류가 발생하기 쉽습니다.일반적으로 새 디바이스는 먼저 중앙 스테이징 시설로 보내집니다. 이 스테이징 네트워크에서는 디바이스를 포장하지 않고 스테이징 네트워크에 연결하며, 올바른 라 이센스, 구성 및 이미지로 업데이트한 다음 실제 설치 위치로 패키징됩니다.이러한 프로세스가 완 료되면 전문가가 설치 위치로 이동하여 설치를 수행해야 합니다.NOC(No Intrusion Certificate) 또는 데이터 센터 자체에 디바이스가 설치된 경우에도 장치 수에 대한 충분한 전문가가 없을 수 있습니 다.이러한 모든 문제는 구축 지연과 운영 비용 증가로 이어집니다.

Cisco Plug-n-Play 솔루션은 네트워크 디바이스의 구축 및 설치와 관련된 비용을 줄이고, 설치 속도 를 높이며, 보안을 손상시키지 않으면서 구축 복잡성을 줄입니다.Cisco Plug-n-Play 솔루션을 사용 하면 다양한 구축 시나리오 및 구축 위치에서 스위치의 Zero Touch 설치를 수행할 수 있습니다.

이 문서에서는 스위치에서 PNP 설정을 구성하는 방법에 대한 지침을 제공합니다.

## 적용 가능한 디바이스

- SX250 시리즈
- SX350 시리즈
- SG350X 시리즈
- SX550X 시리즈

#### 소프트웨어 버전

• 2.3.5.63

### PNP 설정 구성

1단계. 웹 기반 유틸리티에 로그인하고 디스플레이 모드 드롭다운 목록에서 고급을 선택합니다.

| Display Mode: | Advanced <b>v</b> | Logout | About | Help |
|---------------|-------------------|--------|-------|------|
|               | Basic             |        |       | 0    |
|               | Advanced          |        |       |      |

**참고:**사용 가능한 메뉴 옵션은 디바이스 모델에 따라 달라질 수 있습니다.이 예에서는 SG350X-48MP가 사용됩니다.

2단계. Administration(관리) > PNP > PNP Settings(PNP 설정)를 선택합니다.

#### Administration

System Settings Console Settings Stack Management **User Accounts** Idle Session Timeout Time Settings System Log File Management PNP **V** PNP Session **PNP** Settings Reboot Routing Resources **Discovery - Bonjour** Discovery - LLDP Discovery - CDP Locate Device Ping Traceroute

3단계. (선택 사항) PNP State(PNP 상태) 영역에서 Enable(활성화) 확인란을 선택하여 PNP를 활성 화합니다.

참고:이 기능은 기본적으로 활성화되어 있습니다.

| PNP Settings |        |
|--------------|--------|
| PNP State:   | Enable |

4단계. 사용할 전송 프로토콜, PNP 서버 주소 및 사용할 TCP 포트에 대한 구성 정보를 찾기 위한 다음 옵션 중 하나를 선택합니다.

• 기본 설정 — 이 옵션을 선택하면 DHCP 옵션 43에서 PNP 설정을 가져옵니다. DHCP 옵션 43에서 일부 또는 모든 설정을 받지 못하면 다음 기본값이 사용됩니다.기본 전송 프로토콜 HTTP, PNP 서버용 DNS 이름 pnpserver 및 HTTP 또는 HTTPS와 관련된 포트 **참고:**Default Settings(기본 설정) 옵션을 선택하면 PNP Transport(PNP 전송) 섹션의 모든 필드가 회색으로 표시됩니다.이 옵션을 선택한 경우 <u>11단계</u>로 건너뜁니다.

• 수동 설정 — PNP 전송에 사용할 프로토콜을 수동으로 설정합니다.기본값은 HTTP용 포트 80입니다.이 예에서는 이 옵션을 선택합니다.

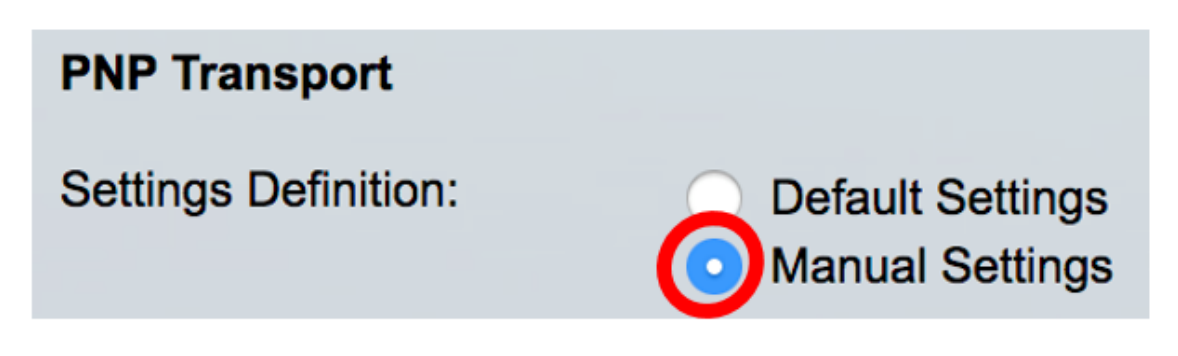

5단계. (선택 사항) TCP Port 필드에 TCP 포트 번호를 입력합니다.시스템에서 자동으로 입력됩니 다.80(HTTP) 및 443(HTTPS)이 예에서는 기본 포트 80이 사용됩니다.

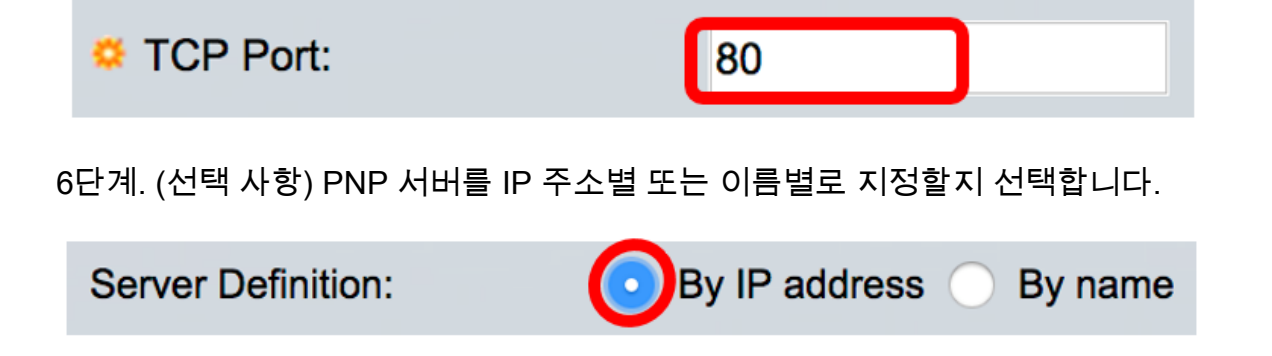

참고:이 예에서는 By IP address가 선택됩니다.

7단계. (선택 사항) 원하는 IP Version 라디오 버튼을 클릭합니다.

옵션은 다음과 같습니다.

- 버전 6 IPv6 주소 유형을 나타냅니다.
- 버전 4 IPv4 주소 유형을 나타냅니다.이 옵션을 선택한 경우 <u>10단계</u>로 건너뜁니다.

Version 6 Version 4 IP Version:

8단계. (선택 사항) 7단계에서 버전 6 IP 주소 유형을 선택한 경우 원하는 IPv6 주소 유형을 클릭합 니다.

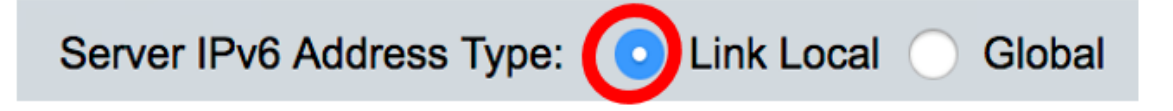

옵션은 다음과 같습니다.

- Link Local 단일 네트워크 링크에서 호스트를 고유하게 식별하는 IPv6 주소를 나타냅니다.
- Global IPv6 주소가 다른 네트워크에서 볼 수 있고 연결할 수 있는 글로벌 유니캐스트임을

나타냅니다.이 옵션을 선택한 경우 <u>10단계</u>로 건너뜁니다.

**참고:**이 예에서는 Link Local(로컬 링크)이 선택됩니다.

9단계. (선택 사항) Link Local IPv6 주소 유형을 선택한 경우 Link Local Interface 드롭다운 목록에 서 링크 로컬 인터페이스를 선택합니다.

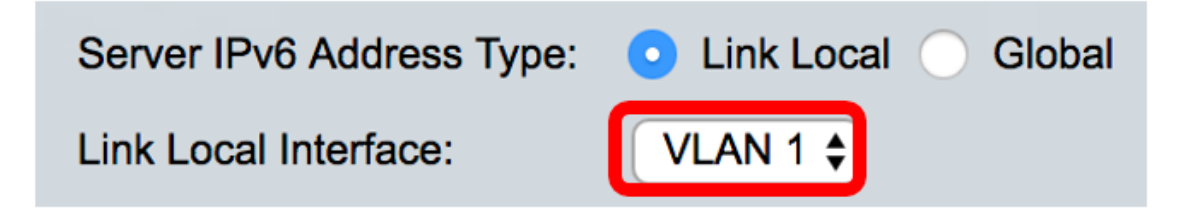

참고:이 예에서는 VLAN 1이 선택됩니다.

<u>10단계</u>. SNTP 서버 IP 주소 또는 이름을 입력합니다.형식은 선택한 주소 유형에 따라 달라집니다.

| Server IP Address/Name: | 192.168.100.112 |  |
|-------------------------|-----------------|--|
|                         |                 |  |

**참고:**이 예에서 192.168.100.112은 사용된 IP 주소입니다.

<u>11단계</u>. 서버로 전송된 PNP 패킷으로 전송할 사용자 정보를 구성합니다.다음 옵션 중 하나를 선택 합니다.

- 기본 설정 이 옵션을 선택하면 PNP 사용자 이름 및 비밀번호 설정이 DHCP 옵션 43에서 가 져옵니다. 이 옵션을 선택한 경우 <u>14단계로 건너뜁니다</u>.
- Manual Settings(수동 설정) PNP 사용자 이름 및 비밀번호를 수동으로 구성합니다.이 예에서 는 이 옵션을 선택합니다.

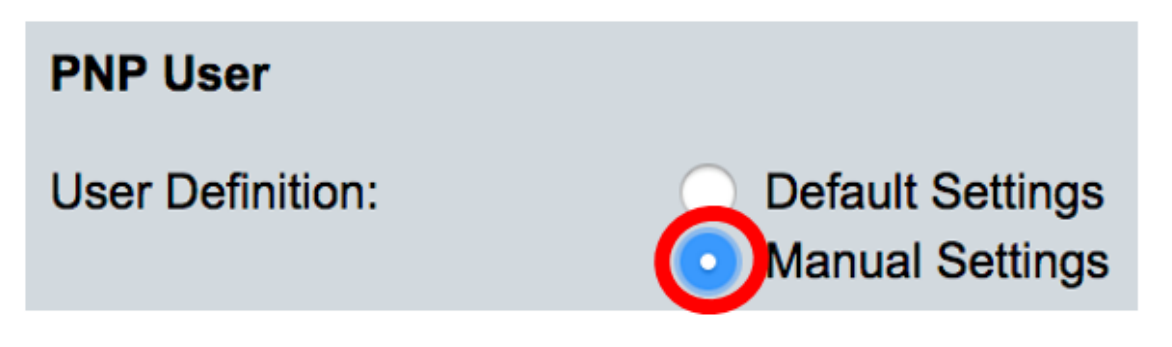

12단계. User Name 필드에 PNP 패킷에 입력할 사용자 이름을 입력합니다.이 예에서는 cisco가 사 용됩니다.

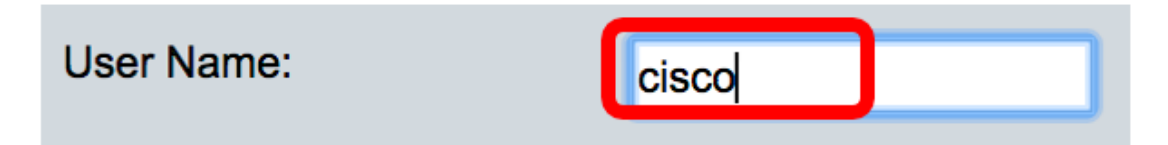

13단계. Password(*비밀번호*) 필드에 Encrypted(암호화됨) 또는 Plaintext(일반) 형식으로 비밀번호 를 입력합니다.

| Password: | Encrypted |             |
|-----------|-----------|-------------|
|           | Plaintext | Cisc01234\$ |

참고:이 예에서는 Plaintext가 선택되고 Cisco01234\$ 비밀번호가 입력됩니다.

<u>14단계</u>. 연결이 끊긴 후 세션을 다시 연결하기 전에 재연결 간격을 초 단위로 구성합니다.이 예에서 는 기본값인 30초가 포함된 Use Default(기본값 사용)가 선택됩니다.

| PNP Behavior Settings    |              |    |     |
|--------------------------|--------------|----|-----|
| * Decomposition Interval | Use Default  |    |     |
| Reconnection Interval:   | User Defined | 30 | sec |

15단계. Discover *Timeout* 필드에 PNP 서버 검색이 실패한 후 검색을 다시 시도하기 전에 대기할 시간을 초 단위로 입력합니다.기본값은 60초입니다.

| Solution 2014 Construction 2014 Construction 201 | 60 | sec |
|----------------------------------------------------------------------------------------------------|----|-----|
|                                                                                                    |    |     |

16단계. Timeout *Exponential Factor* 필드에 이전 시간 제한 값에 지수 값을 곱하여 검색 시도를 기 하급수적으로 트리거하는 값을 입력하고 결과를 시간 제한(값이 최대 시간 제한 값보다 작은 경우 )으로 적용합니다. 이 예에서는 기본값인 3이 사용됩니다.

| Timeout Exponential Factor: | 3 |  |
|-----------------------------|---|--|
|                             |   |  |

17단계. Max Discovery Timeout(최대 검색 시간 제한) 필드에 시간 제한의 최대값을 입력합니다.값 은 검색 시간 초과 값보다 커야 합니다.

Max Discovery Timeout: 540 sec

18단계. Watchdog *Timeout* 필드에 파일 다운로드 프로세스 동안 등 활성 PNP 세션 동안 PnP 또는 파일 서버의 응답을 기다리는 시간 간격을 입력합니다.이 예에서는 60초가 사용됩니다.

| Watchdog Timeout: | 60 | sec |
|-------------------|----|-----|
|                   |    | ,   |

19단계. Apply(**적용**)를 클릭하여 구성된 설정을 저장합니다.

20단계(선택 사항) 구성된 설정을 시작 구성 파일에 저장하려면 Save를 클릭합니다.

### **PNP** Settings

Success. To permanently save the configuration, go to the File Op

| PNP State:                    | Enable                                                        |
|-------------------------------|---------------------------------------------------------------|
| PNP Transport                 |                                                               |
| Settings Definition:          | <ul> <li>Default Settings</li> <li>Manual Settings</li> </ul> |
| CP Port:                      | 80 (Range: 1 - 65535, De                                      |
| Server Definition:            | By IP address 	By name                                        |
| IP Version:                   | Version 6 • Version 4                                         |
| Server IPv6 Address Type:     | Link Local      Global                                        |
| Link Local Interface:         | VLAN 1 🛊                                                      |
| Server IP Address/Name:       | 192.168.100.112                                               |
| PNP User                      |                                                               |
| User Definition:              | <ul> <li>Default Settings</li> <li>Manual Settings</li> </ul> |
| User Name:                    | cisco                                                         |
| Password:                     | Encrypted ROZ8xIG/Z6y1iBQgm0     Plaintext                    |
| PNP Behavior Settings         |                                                               |
| Reconnection Interval:        | Use Default     User Defined 30 sec                           |
| Discovery Timeout:            | 60 sec (Range: 1 - 20000                                      |
| C Timeout Exponential Factor: | 3 (Range: 1 - 9, Default:                                     |
| G Max Discovery Timeout:      | 540 sec (Range: 1 - 20000                                     |
|                               |                                                               |

이제 스위치에서 PNP 설정을 구성했어야 합니다.